## STEAM特講「レーザー加工機体験」

1 Adobe Creative Cloud のアカウント設定

•Google に login

| <ul> <li>C a page strike</li> </ul> | a 🔹 🙂                   |
|-------------------------------------|-------------------------|
| augures 202                         | 5×6 +66 🗄 🚳             |
|                                     | 3 M A                   |
| Google                              | Marine 115.5. 275.2.    |
| 4                                   | La Carlo Baradon de Cas |
|                                     | 9                       |
|                                     | m                       |

●gmail に届いている Adobeからのメールを確認、リンクから Adobe Creative Cloud のPW設定

・アカウント <u>s75901@kge.hyogo-c.ed.jp</u> など

・パスワード 大文字(ABC..)、小文字(abc..)、数字(123..)、他(!#\$..)を混ぜる

●Adobe Illustrator を立ち上げる ログイン

|               | 1                                                                            |                                            | ▲ 2012/beit-5-5128. × □ 2012/beit-5-5129. × □ Anate Anaternature × M Web/Anatorial enter × + - □ × ← → C ▲ malgaogkam/malu(2/9+loc/fb/geo/Beit/stafit/git/stafit/git             |
|---------------|------------------------------------------------------------------------------|--------------------------------------------|----------------------------------------------------------------------------------------------------|
|               | こみは天体アバイスです<br>プライバンーとモキュリフィも写真ために<br>、コンビー・サーがも聞かえ時に、Comby Class からログアウトしてく | 本人確認                                       | ■ M Gmail Q, メールを参照 ・ ⑦ ⑧ Ⅲ G Suite ③                                                                                                    |
|               | どろい。<br>・このアメイスていたく、世会な場所にすっての世界実施作してくだう<br>い。                               | 本人確認をするために、次の宛先に認                          | + ng                                                                                                    |
|               | IN 22161=631=                                                                | 証コードを送信します。<br>nishimura@kge.hvogo-c.ed.ip | □ REN-イ Verification code RENEAR 0 0 0 0 □ Lたコードを入力してください                                                                                                    |
| . init        | ログイン                                                                         |                                            | 223-20     X23-20     X23-20      |
|               | 初めてお使いですか、アカウントを作成してください                                                     | EXF7                                       | E 788 2 ▲ accent our hygidade.com 16410:000 ☆ 4 1 + + + + + + + + + + + + + + + + + +                                                                                                    |
| 3911          | ninhmun@kge.tyogo-c.ed.p                                                     |                                            | Meet                                                                                                    |
|               | 4v544 (111)                                                                  |                                            | sintense     finitense     finitense     initense     initense     initense     initense     initense     initense     initense     initense     initense     initense     initense     initense     initense                                                                                                    |
|               | Rtii                                                                         |                                            | Chail 645000  B 28 A I I uru ród nef consul filis, plasta nystart as immufataba                                                                                                    |
| - De          | G Geogle TD/1>                                                               |                                            | There a                                                                                                    |
| -             | E Facebook TEI94>                                                            |                                            | ADDM NOT THE ADDM NOT ADDM NOT |
|               | É Apple CD2/1>                                                               | 別のアカウントにサインインする                            | 単点のチャットはおうすい人<br>新ためチャットを開始していんか                                                                                                    |
| C Line Menner |                                                                              |                                            | A      A     A                                                                                                    |

## 2 Adobe Illustrator の設定

●新規作成 60mm × 60mm、単位:ミリメートル、裁ち落とし:全て 0mm、RGBカラー

| プリセットの詳細 |      |        |   | 裁ち落とし             |           |   |  |
|----------|------|--------|---|-------------------|-----------|---|--|
| 名称未設定-1  |      |        |   | 天<br>〇 0 mm       | 地         |   |  |
| 凸        |      |        |   | 左揃え               | 右揃え       | Ċ |  |
| m<br>    |      |        |   | 0 mm              | 0 mm      |   |  |
| 60 mm    | ミリメ- | -トル    | ~ | ✓詳細オプショ<br>カラーモード |           |   |  |
| 高さ       | 方向   | アートボード |   | RGB カラー           |           | ~ |  |
| 60 mm    |      | 1      |   | ラスタライズ効果<br>高解像度( | (300 ppi) | ~ |  |

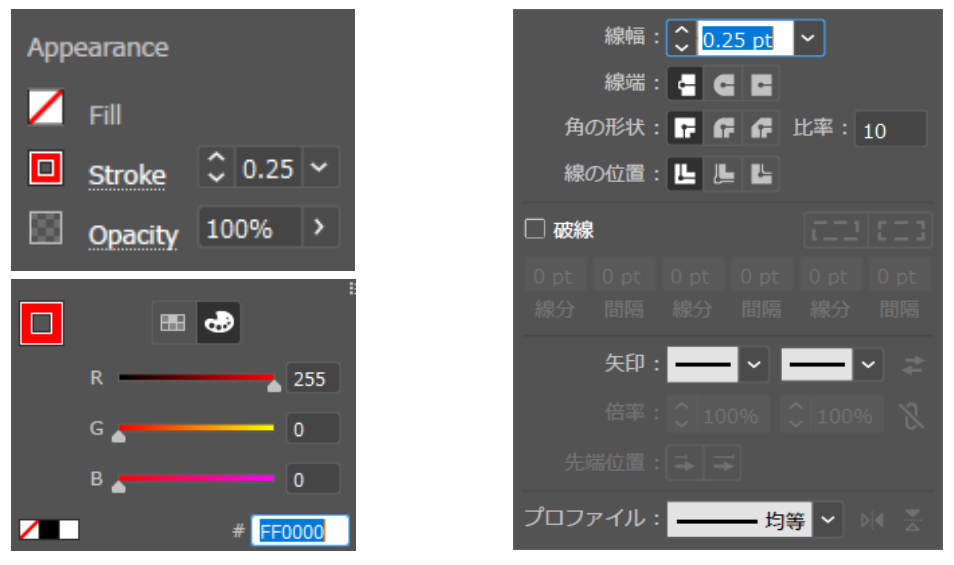

●カット Fill (塗り):なし、Stroke (線):赤、線幅:0.25pt、線の位

置:中央に

●彫刻 Fill (塗り):黒、Stroke (線):なし

| P | Appearance                                                                              |                                |     |     |     | •    | :   |      |
|---|-----------------------------------------------------------------------------------------|--------------------------------|-----|-----|-----|------|-----|------|
|   | Fill                                                                                    |                                |     |     | R 📥 |      | 0   |      |
| ļ | 🗾 Stroke                                                                                | \$                             | ~   |     | G 📥 |      | 0   |      |
| E | Opacity                                                                                 | 100%                           | >   | _   | В   | # 🚺  | 0   |      |
| • | 「テキスト」                                                                                  | は「                             | 書式> | アウト | ライン | を作成. | 」を行 | っておく |
| 書 | 式(T) 選択(S) 効果(C) 表示(V<br>Adobe Fonts のその他のフォント(D)<br>フォント(F)<br>最近使用したフォント(R)<br>サイズ(Z) | ) ウィンドウ(W)<br>><br>><br>><br>> | ^   |     |     |      |     |      |
|   | 学形(G)<br>ポイント文字に切り換え(V)<br>エリア内文字オブション(A)<br>パスト文字オブション(P)                              | >                              |     |     |     |      |     |      |
|   | 合成フォント(I)<br>禁則処理設定(K)<br>文字組みアキ量設定(J)<br>スレッドテキストオブション(T)                              | >                              | -0  |     |     |      |     |      |
|   | ヘッドラインを合わせる(H)<br>環境に無いフォントを解決する<br>フォント検索(N)<br>大文学と小文学の変更(C)<br>句読点の自動調節(U)           | >                              |     |     |     |      |     |      |

・仕上げ 「オブジェクト>アートボード>オブジェクト全体に合わせる
 アートボードが、描画したオブジェクトのサイズちょうどになります

※提出前にチェック

□「アウトラインを作成」を行っているか □カットを行う線の「位置が中央」になっているか

## ●ここからはスタッフが行います 「ファイル > スクリプト > HARUKAに転送」

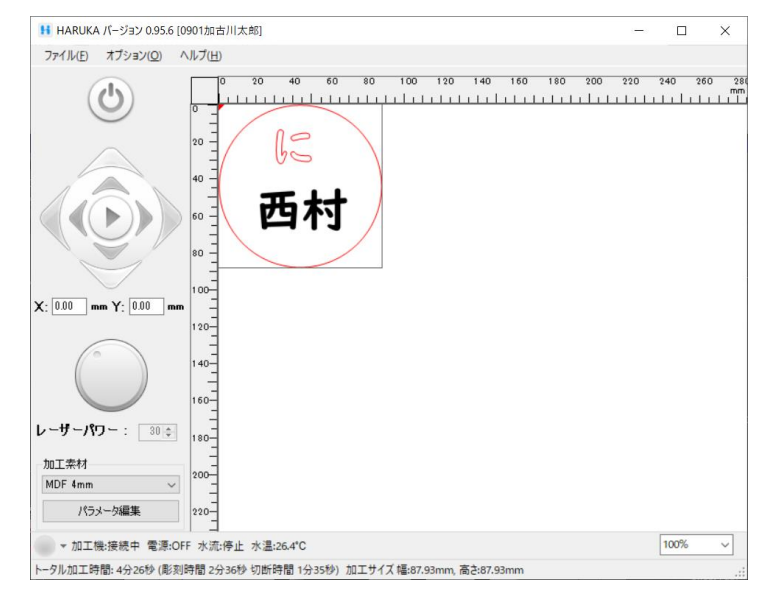